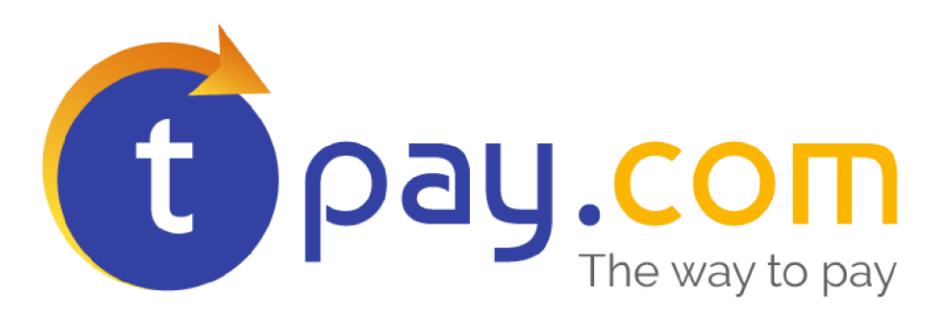

# INSTRUKCJA INSTALACJI MODUŁU PŁATNOŚCI tpay.com

w CS-Cart 4.x Wersja: 2.0

2017

tpay.com jest własnością Krajowego Integratora Płatności SA • ul. Św. Marcin 73/6 • 61-808 Poznań • kontakt@tpay.com NIP 777-306-15-79 • KRS 0000412357 • REGON 300878437

## **1. WYMAGANIA**

Aby korzystać z modułu płatności tpay.com należy posiadać zainstalowaną platformę sklepową CS-Cart w wersji 4.0.0 bądź nowszej. Moduł był testowany dla CS-Cart w wersji 4.5.2.

- Należy rozpakować zawartość pobranego archiwum na dysk. Po rozpakowaniu zostanie utworzony katalog cscart4\_tpay. W katalogu tym znajdują się foldery "app" oraz "design".
- Foldery "app" oraz "design" skopiować do katalogu głównego zainstalowanego sklepu CS-Cart na Twoim serwerze. Zostaną dodane nowe pliki do istniejących katalogów.
- Zaloguj się do panelu administracyjnego CS-Cart, wybierz "Dodatki" a następnie "Zarządzanie dodatkami". W zakładce "Przeglądaj wszystkie dostępne dodatki" odszukaj tpay i wybierz "Instaluj".
- 4. W zakładce "Zainstalowane dodatki" moduł tpay.com należy ustawić na "Aktywne".
- Z panelu głównego wybrać "Administracja" i przejść do "Metody płatności". Wybrać przycisk , w celu poprawnego skonfigurowania modułu płatności.
- 6. Pola należy uzupełnić następująco:
  - **Nazwa -** należy wpisać tpay.com
  - **Serwis obsługujący –** wybrać z listy tpay.com.
  - Kategoria płatności ustawić "Płatności internetowe".

Pozostałe pola z zakładki "Ustawienia "ogólne" należy uzupełnić wedle własnego uznania.

7. Przejść do zakładki "Konfiguruj" i uzupełnić następujące pola:

| Ustawienia ogólne      | Konfiguruj   |
|------------------------|--------------|
| Identyfikator sprzedaw | cy:          |
| 16xxx                  |              |
| Klucz:                 |              |
| 2wZ0xxxxxxx            |              |
| Miejsce wyboru kanałó  | w płatności: |
| Sklep                  |              |

- Identyfikator sprzedawcy należy wpisać numer ID przypisany użytkownikowi w systemie tpay.com.
- Klucz należy podać Klucz Bezpieczeństwa, który znajduje się w Panelu Odbiorcy Płatności w zakładce "Ustawienia" -> "Powiadomienia" w sekcji "Bezpieczeństwo".

#### - Miejsce wyboru kanałów płatności:

\* **Sklep** – klient dokona wyboru kanału płatności na stronie sklepu, przed przejściem do Systemu Płatności tpay.com.

**\*tpay.com –** klient zostanie przeniesiony na stronę tpay.com, gdzie przejdzie całą ścieżkę płatności online.

8. Dodać, jeśli nie jest dostępna walutę Polski Złoty korzystając z zakładki "Administracja" -> "Waluty" .

| Edycja waluty: PLN   |         |
|----------------------|---------|
| Ustawienia ogólne    |         |
| Nazwa:*              | PLN     |
| Kod: *               | PLN     |
| Waluta podstawowa:   |         |
| Kurs waluty:*        | 1.00000 |
| Oznaczenie waluty:   | PLN     |
| Po wartości 🜒:       |         |
| Sep. tysięcy 🕄       | •       |
| Sep. dziesiętnych 🕄  |         |
| Cyfry po przecinku 🕑 | 2       |

Od teraz Twoi klienci będą mogli dokonywać szybkich płatności online przez system tpay.com.

## **2.** Kontakt

W razie potrzeby odpowiedzi na pytania powstałe podczas lektury lub szczegółowe wyjaśnienie kwestii technicznych prosimy o kontakt poprzez formularz znajdujący się w Panelu sprzedawcy lub na adres e-mail: **pt@tpay.com** 

## **3. HISTORIA ZMIAN**

Wersja 1.0 (Styczeń 2010):

• Pierwsze wydanie modułu.

Wersja 1.1 (Grudzień 2014)

• Wydanie modułu dla wersji CS-Cart 4.0

Wersja 1.1 Marzec 2015

• Wydanie modułu dla wersji CS-Cart 4.2.x

Wersja 2.0 Kwiecień 2017

• Wydanie modułu dla wersji CS-Cart 4.5.x